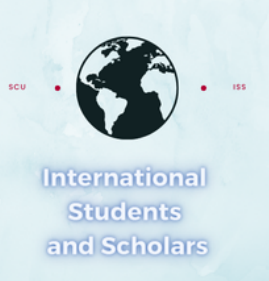

## How To Submit the STEM OPT Approval Report in MyiSCU

Select the STEM OPT Reporting eForm under the F-1 Practical Training Menu

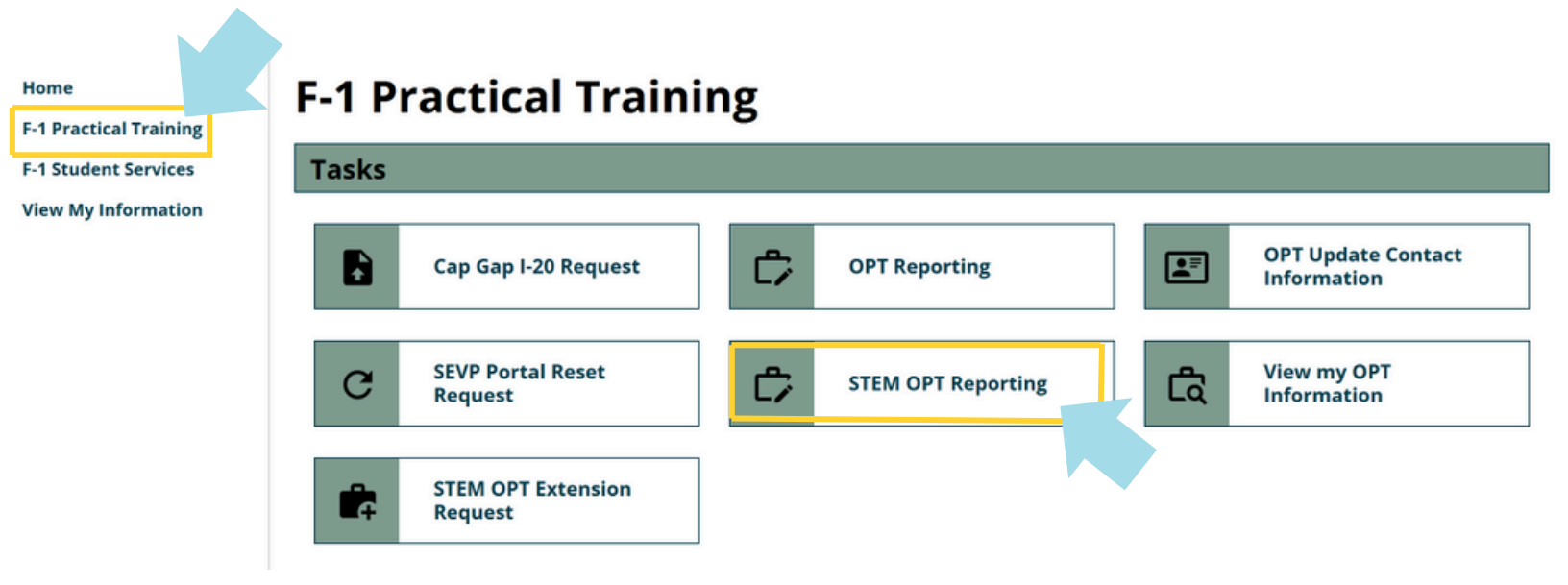

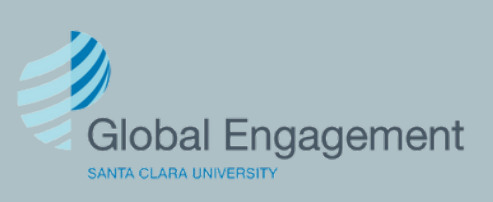

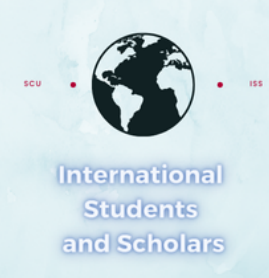

# Click on STEM OPT Reporting to access the eForm.

### **STEM OPT Reporting**

Use this form to report for your validation period (6 months, 12 months\*, 18 months, and 24 months\*), and/or a change or update in employer (including STEM Approval)\*\*

\*I-983 evaluation will be required

\*\*Updated or new I-983(s) in addition to other documents may be required

| E-Forms<br>REQUIRED STEM OPT Reporting                                                                                                  |                                                      | -                                                                                                    |
|----------------------------------------------------------------------------------------------------|------------------------------------------------------|----------------------------------------------------------------------------------------------------|
| STEM OPT Reporting                                                                                                    | You w<br>conta<br>it's no                            | vill first need to confirm your<br>act information is correct. If<br>ot, you will need to update it.       |
| (*) Information Required                                                                                                    |                                                      |                                                                                                    |
| Verify your Personal Contact information<br>Select OPT Approval Period*                                                                 |                                                      |                                                                                                    |
| 12/15/2024 - 12/14/2025       12/15/2024 - 12/14/2025         Requested Post-       Requested Post-         Completion       Completion | Is your US phone                                     | correct?*                                                                                                  |
| SEVIS ID on File                                                                                                    | Is your email addr                                   | ess for SEVP portal purposes correct?*                                                                     |
| Contact Information                                                                                                    |                                                      |                                                                                                    |
| Email for SEVP portal purposes:<br>U.S. Phone: No U.S. Phone<br>US Address:<br>None                                                     | Is your current US<br>O Yes<br>What is the curent st | Address on file correct?* <ul> <li>No</li> </ul> tatus of your STEM OPT Extension application with USCIS?* |
| Email Address on File                                                                                                    |                                                      |                                                                                                    |
|                                                                                                    |                                                      |                                                                                                    |
|                                                                                                    | Current Employn                                      | nent Authorization Information                                                                             |

No Employer on File - or Currently Unemployed

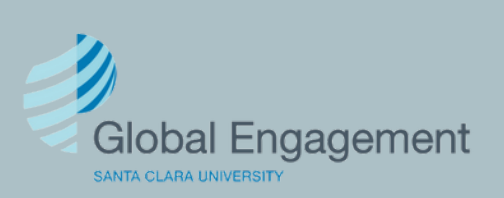

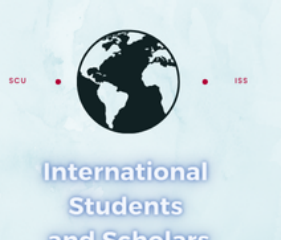

Select Change or Update in Employer (including STEM Approval). Then select Yes and upload a copy of your STEM OPT EAD card.

#### What are you reporting?\*

Change or Update in Employer (including STEM Approval)

#### Change or Update

- STEM OPT approval,
- Change of Employer,
- · Second or additional Employer,
- · Material Change -updates to my current training plan,
- · A period of unemployment,
- Ending my STEM OPT Early,
- Other

Let us know in details which type of change or udpate you are reporting today.

Are you reporting the approval of your STEM OPT?\*

Yes

No

#### STEM OPT approval

Upload copy of your STEM OPT EAD card \*

If there are no other changes you need to report, select No for the remaining questions.

Select File

Are you reporting a Change of Employer? (you are leaving or left your current employer)\*

🔿 Yes 💿 No

Are you reporting a NEW Employer (adding a new, additional, or secondary employer)?\*

🔿 Yes 💿 No

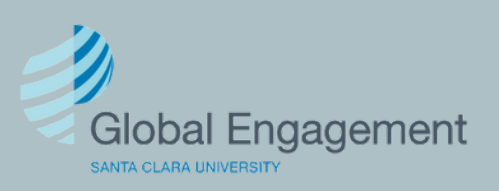

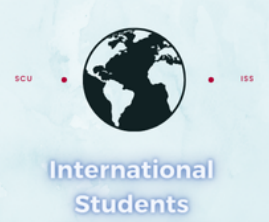

## If there are no other changes you need to report, select No for the remaining questions.

Material Changes reporting should be used to report updates to your I-983 Training Plan with the same employer.

Material Changes include changes to your I-983, including:

- Change of work location
- · Changes to company information (address, EIN, etc)
- · Substantial change to goals, objectives, supervision or evaluation
- · Substantial changes to salary, hours, or benefits
- · Change to supervisor (only if the supervisor is listed on your I-983 Training Plan)

Do not report material changes that do not impact your I-983, including:

- · Normal increase in salary based on performance evaluation
- Change in job title

Are you reporting a material change with a current employer?\*

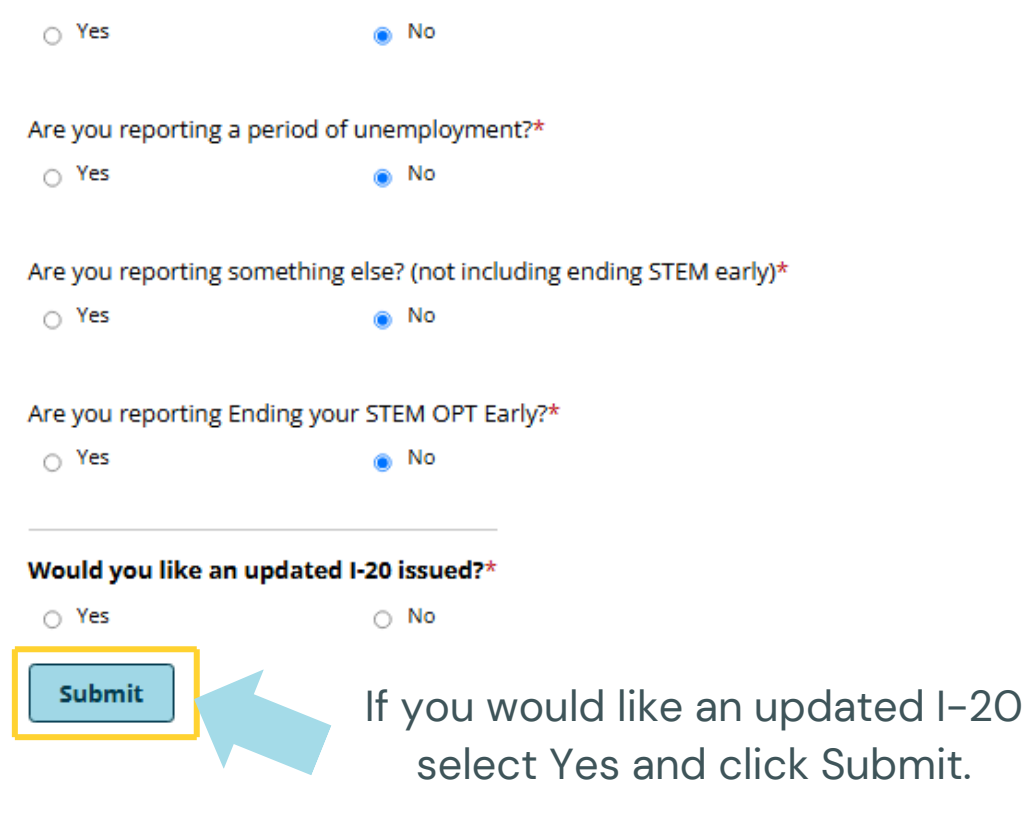

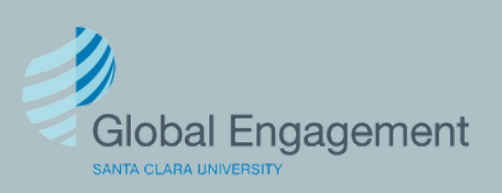